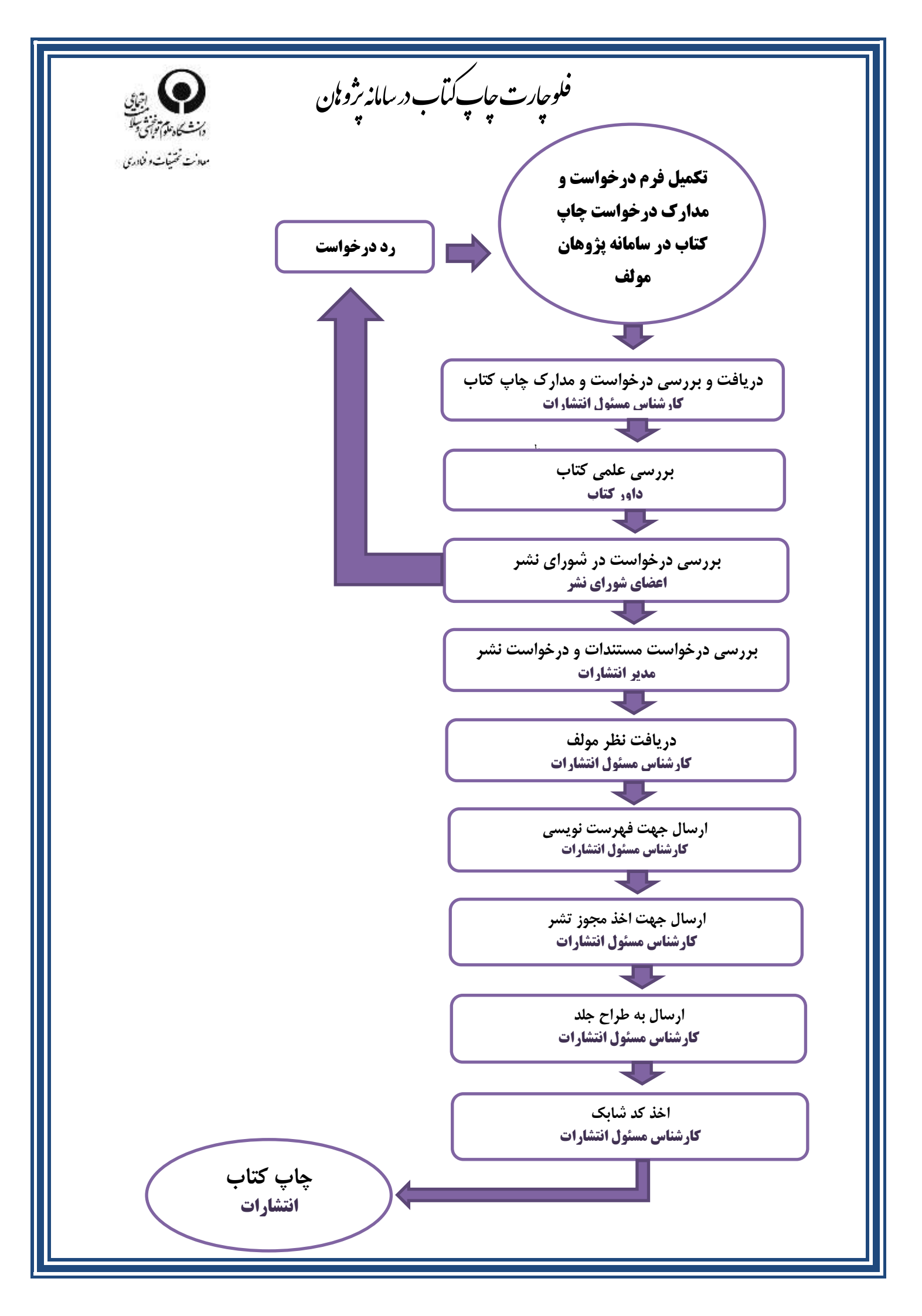

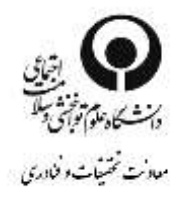

## راهنمای فرایند چاپ کتاب از سامانه پژوهان

۱–وارد سامانه پژوهان به آدرس Research .uswr.ac.ir وارد سیستم اطلاعات پژوهشی دانشگاه (سامانه پژوهان )شوید .

- از صفحه داشبورد ثبت کتاب جدید را انتخاب کنید ·

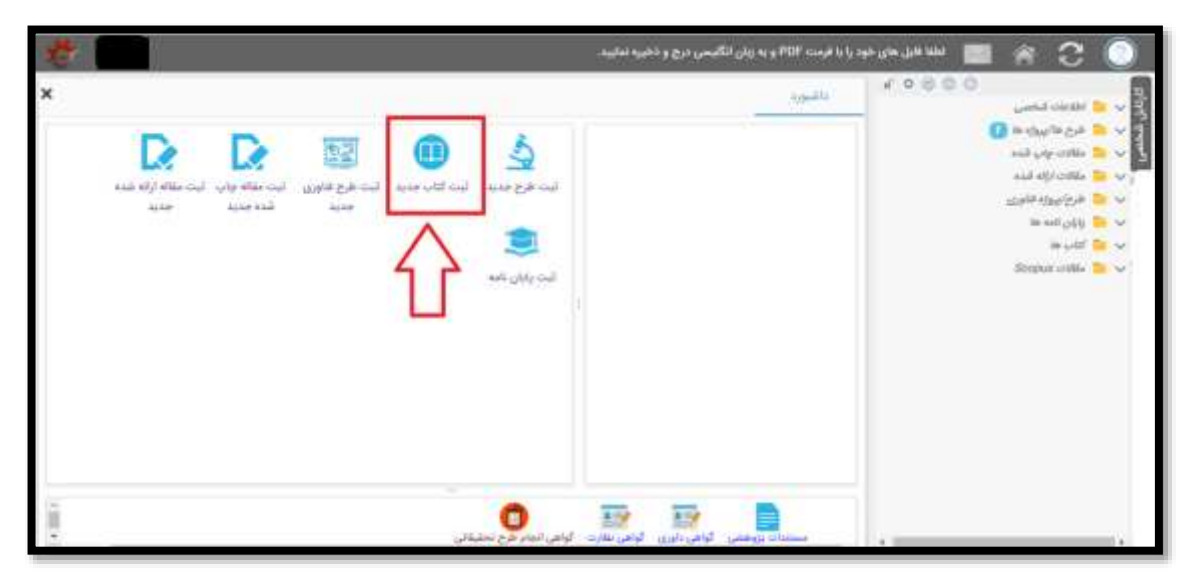

## ۲- ابتدا عنوان فارسی وانگلیسی خود را وارد کنید، سپس عنوان گروه/ مرکز که در آن عضویت دارید از فرم درختواره انتخاب فرمایید .

| داشوره و البله الذان مدير<br>القلط يكن از مراكز درمنتواره سمت راست را الثمال تداييد و عاوين فارض و الكليسي را وارد كرده و دلسه ندامه را قطار دهيد الوجه<br>فرماييد كارشناسان مركزي كه المحال شده است ركورجي وا كه واره مي كنيد تريمي خواهند كرد سايراني در النحاب مركز دقت بعرمان<br>عوان فارسي |
|----------------------------------------------------------------------------------------------------|
| انشا یکی از مراکز درختواره معت راست را انتخاب ندایید و علوی فارس و انگلیسی را وارد کرده و نکسه انامه را فشار دهید توجه<br>فرمایید کارشامش مرکزی که انتخاب شده است رکوردی را که وارد می کنید ایریمی خواهند کرد. مایرایی در انتخاب مرکز دقت طرمای<br><b>حوان فارسی</b>                            |
| عنوان فارسی:                                                                                                    |
|                                                                                                    |
| سوئن الكليسي                                                                                                    |
|                                                                                                    |
|                                                                                                    |

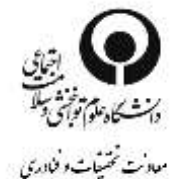

N fao Rio etta داشبورد en Geoger egni 💷 🖂 1214 🛄 🔝 گروه آموزانی سلامت در بحران و بلایا 🛄 📋 گروه آموزشن شنوایی شنامی 🛄 📃 گرود آمورشی علوم بالیئی 🛄 🚊 گڼوه آموزشي علوم يابه 🙀 📋 اليود آميزيشي فبزيوتراير 📋 📄 گروه امورشی کاردرما 🛄 📃 کیوہ امریشی آفتار 📄 📋 کېږه امورښې مددګرې ا 🛄 🔝 اليوم لمورشي مدين. 📋 📋 گرود امزیشی مشاوره 🛄 📋 گروه لمورشی معارف استه 📋 📋 المواجراتير خارج از دانشگاه 🖂 📄 مديريت قتاوري مقامت بالط (HSR) cursu phie chains must 👔 📋 📋 📋 میار ادورشی درمانی روادیرشای رازی 📑 📄 بیمارستان توانیخشی رفیده ادامه تبت ركوره

۳- در فرم باز شده اطلاعات کلی کتاب را وارد کنید.
 عنوان درخواست، زبان، نوع کتابت و... اطلاعات مربوط کتاب
 خود را وارد کنید. در قسمت پیوست فرم فایل word کتاب
 خود را وارد کنید .

نکته عنوان فایل پیوست را حتما به انگلیسی وارد کنید .

|   |                                                                            |                          | HIP AND CAL | وي والمرود |
|---|----------------------------------------------------------------------------|--------------------------|-------------|------------|
|   | ind.                                                                       | عنوان فارسی کتاب*        |             | Linu,      |
|   | test                                                                       | عنوان لاتين كتاب*        |             | B(G) an    |
| 1 | <b>v</b>                                                                   | عنوان درخواست کتاب*      |             | 10 Mar     |
|   | دخواست برعبى خفت خاب قتاب تابقى                                            | زبان اصلی کتاب           |             |            |
|   | درخواست چاپ کتاب گرداوری                                                   | وضعیت کتاب"<br>نوع کتاب" |             |            |
|   | ارخواست چاپ کتاب لرجمه شده<br>در خواست تایید کتاب چاپ شده جهت درج در رزومه | نوع کتابت                |             |            |
|   | درخواست بررسي جهت تخصيص لوگوي دانشگاه                                      | ناشر                     |             |            |
|   | And these conducts                                                         | سال چاپ                  |             |            |
|   |                                                                            | لوبنت چاپ<br>نيراز       |             |            |
|   |                                                                            | شابک                     |             |            |

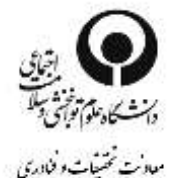

۳– پس از ورود اطلاعات کلی کتاب، به شما یک کد رهگیری تعلق خوهد گرفت .
سپس از گزینه های سمت راست کارتابل خود فرم درخواست چاپ (افرادی که درخواست درج کتاب چاپ شده در رزومه را دارند نیاز به تکمیل این فرم نیست ) فرم نویسندگان، فرم طرح پروژه مرتبط (چنانچه کتاب، تعهد طرح تحقیقاتی یا مستخرج از طرح تحقیقاتی است) را تکمیل فرمایید .
مولف و همکاران نویسنده می توانند از گزینه گردش کار از اقدامات

پس از تکمیل فرم های اشاره شده نویسنده می بایست از دکمه آبی رنگ "تایید و ارسال به کارشناس انتشارات" را انتخاب و درخواست خود را به مدیریت انتشارات دانشگاه ارسال نماید

| ا بالاعادة كان<br>درمواسد جاب كتاب معادي ا | تایید و ارسال به کار شناس اند | انتشترات ارسال به پژوهشگر دیگز/استاد راهنما ارسال درهواست ارسال پیام مرتبط با رکورد معلقاً کانک |
|--------------------------------------------|-------------------------------|-------------------------------------------------------------------------------------------------|
| ا نویسندگان                                | کد رهگیری                     | 201                                                                                             |
| 📄 طرح ها/برواه های درایط                   | عنوان فارسى كتاب              | تست                                                                                             |
| 🔄 مراکز تحقیقاتی                           | عنوان لالبين كتاب             | test                                                                                            |
| و 🔜 بردی در                                | لیت کننده و مالک              |                                                                                                 |
| 💧 بدام های مرابط                           | کتاب                          |                                                                                                 |
| درخواست ها                                 | مرحله كردش كار                | در حال ثبت                                                                                      |
|                                            | عنوان درخواست کتاب            | درخواست بررسي جهت جاب كتاب تاليغي                                                               |
|                                            | اللاعات کئی                   |                                                                                                 |
|                                            | عنوان فارسى كتاب              | - Cuui                                                                                          |
|                                            | عنوان لاتين كتاب              | test                                                                                            |
|                                            | عنوان درخواست كتاب            | درخواست بررسی جهت چاپ کتاب تالیفی                                                               |

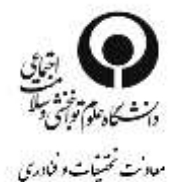

۳– پس از" تایید وارسال به کارشناس انتشارات" فرآیند درخواست خود را از کارتابل شخصی قسمت کتابها، به عنوان ثبت کننده و مالک، گزینه درجریان تصویب پیگیری ومشاهده فرمایید.

توضیح اینکه با کلیک بر روی عنوان کتاب وارد ریز مشخصات و اقدامات صورت گرفته بر روی کتاب خود می شوید .

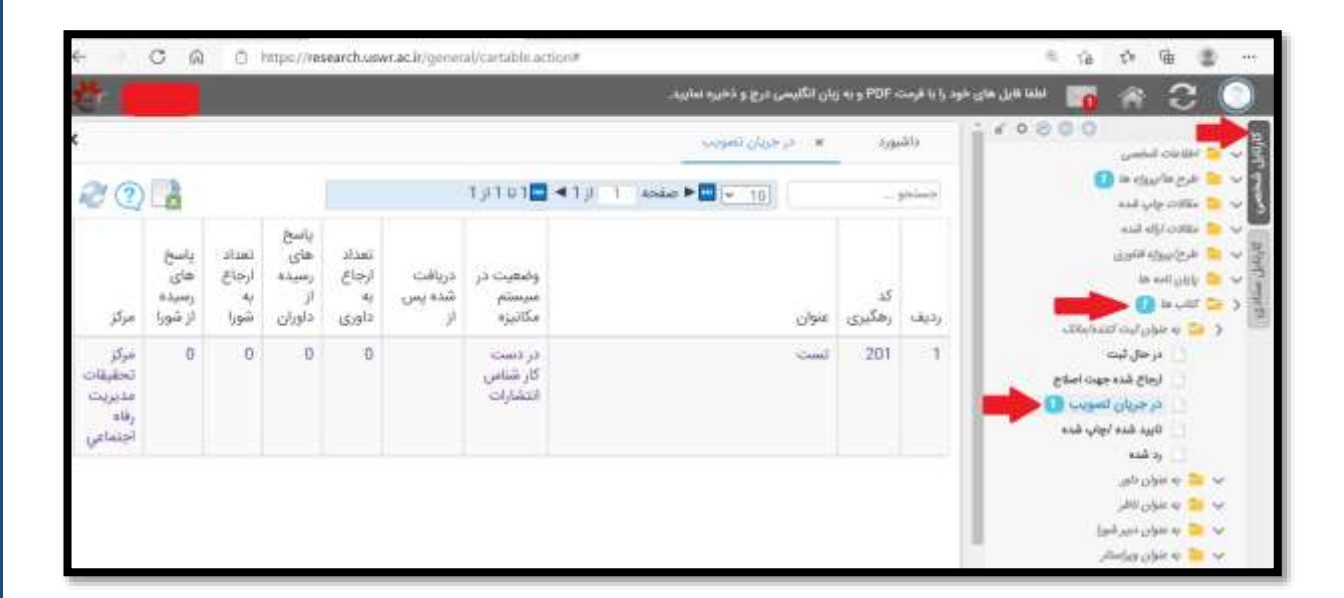

۴– کارشناس انتشارات پس از بررسی مستندات چنانچه مدارک پیوست شده شما را کافی نداند ویا نیاز به اصلاح داشته باشد درخواست را برای شما جهت اصلاح عودت خواهد داد و شما می بایست اصلاحات مد نظر کارشناس انتشارات را از قسمت پیام ها مر تبط ملاحظه و پس از رفع نواقص از دکمه

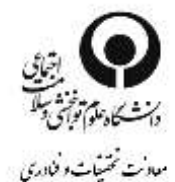

## " تایید وبازگشت جهت ادامه بررسی ها " به کارشناس مذکور ارسال فرمایید .

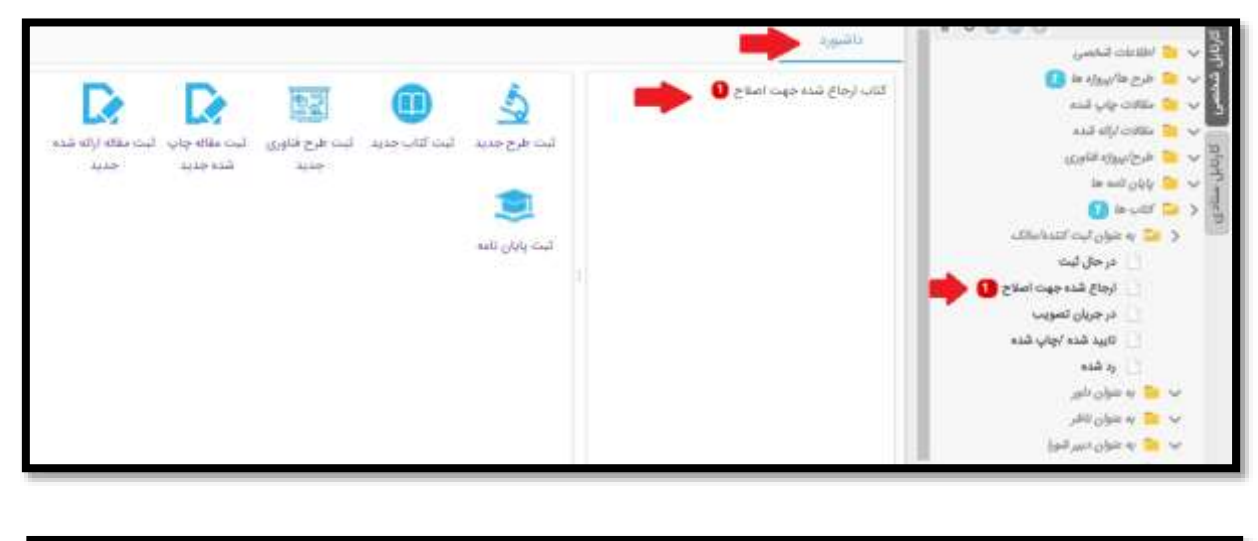

|        | ارسال پیام مرتبط با رکورد | ارسال درخواست - | د و بازگشت جهت ادامه بررسی ها | تاد راهلما لاي             | ارسال به پژوهشگر دیگر/اس                                                                        | 💍 اطلاعات کلي<br>🚺 فرخواست جاني آلتاب                                                                                   |
|--------|---------------------------|-----------------|-------------------------------|----------------------------|-------------------------------------------------------------------------------------------------|----------------------------------------------------------------------------------------------------|
|        |                           |                 | م<br>مشکر جهت اصلاح           | 201<br>تست<br>test         | کد رهگیری<br>عنوان فارسی کتاب<br>عنوان لاتین کتاب<br>ثبت کننده و مانک<br>کتاب<br>مرحله گردش کار | ن نویستای<br>پیوست ها<br>هرچ ها ایروزه های برابط<br>مراد تحقیقای<br>جرحی افر قبوا<br>نیرجوبه قریش افر<br>ایرو های مرابط |
|        |                           |                 |                               | درجوانیت پر<br>1400/02/17- | عوی درموست کات<br>اندرموست اندم استماد<br>ایدام های مرتبط                                       | te Guigest 🗋                                                                                                    |
| مشاهده | متدر بيام                 | تاريخ ارسال     | موضوع يبام                    | گيرنده ييام                | فرستنده يبام                                                                                    |                                                                                                    |

مولف گرامی شما می توانید به صورت مستمر از وضعیت گردش درخواست از طریق گردش کار مطلع شوید و همچنین به صورت پیامک

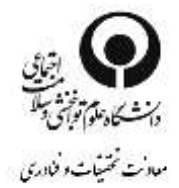

## و ایمیل فرایند گردش درخوست کتاب به اطلاع شما و سایر نویسندگان کتاب خواهد رسید .